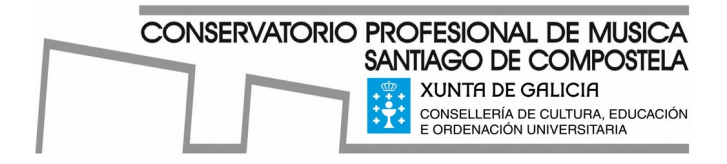

# Guía de acceso a CentrosNet

## Acceso á CentrosNet

1. Para acceder á CentrosNet atoparás un enlace que nos levará á aplicación desde a portada da páxina web

do Centro www.conservatoriosantiago.gal

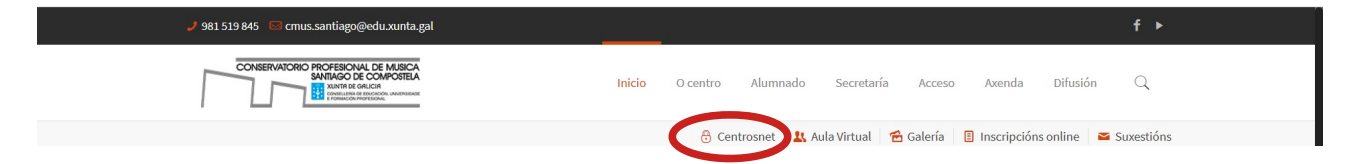

### 2. Si accedes por primeira vez:

Abrirase unha nova pestana na que debes introducir os teus datos:

| R   | Conservatorio Profesional de Música - Santiago de<br>Compostela<br>XUNTA DE GALICIA<br>Consellería de Educación, universidade<br>E FORMACIÓN PROFESIONAL                 |                         |                                        |  |  |  |  |
|-----|----------------------------------------------------------------------------------------------------|-------------------------|----------------------------------------|--|--|--|--|
|     | Alumnado                                                                                                    | Padres/Madres o Tutores | Profesorado                            |  |  |  |  |
|     | Usuario=nº expte.; Contraseña=DNI sin letra (en el caso de no tener poner fecha de nacimiento: ddmmaño(4 dígitos)); Contraseña personal=So<br>conocida por el interesado |                         |                                        |  |  |  |  |
|     | a) Usuario<br>b) Contraseña                                                                                                    |                         |                                        |  |  |  |  |
| Ē   |                                                                                                    |                         |                                        |  |  |  |  |
| SN  | Contraseña Personal de Alumno/Tutor                                                                                                    |                         |                                        |  |  |  |  |
| tro | Entrar                                                                                                    |                         |                                        |  |  |  |  |
| Cen |                                                                                                    |                         | Castellano Galego<br>Recordar Password |  |  |  |  |

- 2.1 Introduce os teus datos:
  - a) usuario: n.º de expediente
  - b) Contrasinal:
    - DNI sin letra, ex.: 12345678
    - NIE sin a última letra, ex.: A1234567
    - No caso de non ter DNI ou NIE, data de nacemento ddmmano (4 díxitos)

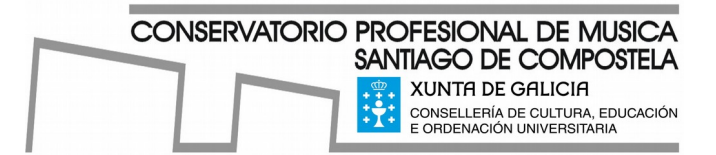

## 2.2 Prema entrar

Abrirase unha nova pestana na que debes introducir unha contrasinal persoal.

O programa informa de que se enviará un correo-e ao enderezo electrónico que tes rexistrado en CentrosNet para activar a conta (enderezo electrónico facilitado ao Centro no momento de formalizar a matrícula)

2.3 Unha vez recibido o correo-e e actives a conta, xa poderás entrar a consultar os datos.

## 3. Acceso despois da activación da conta:

Abrirase unha nova pestana na que debes introducir os teus datos:

| R    | Compostela           Compostela         XUNTA DE GALICIA           Compostela         Conservación profesional                                                             |                                                                       |  |  |  |  |  |
|------|----------------------------------------------------------------------------------------------------|-----------------------------------------------------------------------|--|--|--|--|--|
|      | Alumnado                                                                                                    | Padres/Madres o Tutores Profesorado                                   |  |  |  |  |  |
|      | Usuario=nº expte.; Contraseña=DNI sin letra (en el caso de no tener poner fecha de nacimiento: ddmmaño(4 dígitos)); Contraseña personal=Solo<br>conocida por el interesado |                                                                       |  |  |  |  |  |
| NET  |                                                                                                    | a) Usuario<br>b) Contraseña<br>C) Contraseña Personal de Alumno/Tutor |  |  |  |  |  |
| tros | Entrar                                                                                                    |                                                                       |  |  |  |  |  |
| Cent |                                                                                                    | Castellano Galego<br><u>Recordar Password</u>                         |  |  |  |  |  |

3.1 Introduce os teus datos:

- a) usuario: n.º de expediente
- b) Contrasinal:
  - DNI sin letra, ex.: 12345678
  - NIE sin a última letra, ex.: A1234567
  - No caso de non ter DNI ou NIE, data de nacemento ddmmano (4 díxitos)
- c) Contrasinal persoal: A establecida no punto 2.2 para activar a conta

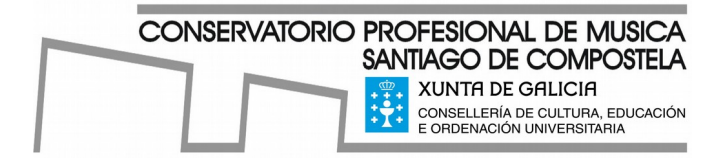

## 4. Accede á información:

### 4.1 Xeral:

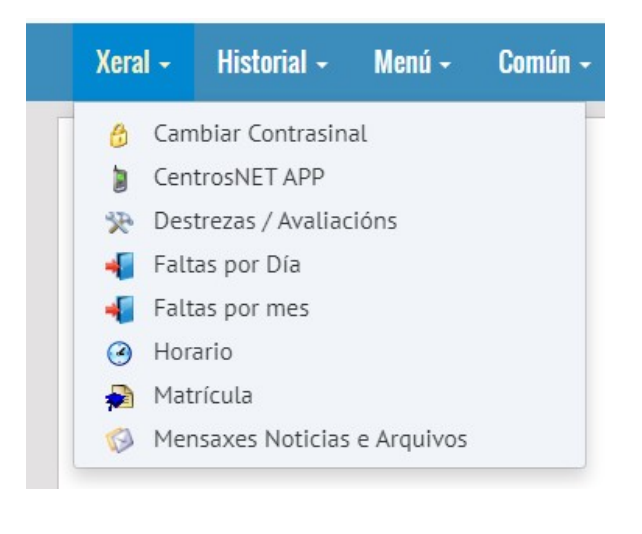

- Cambiar contrasinal: Permite modificar a contrasinal de acceso
- CentrosNet App: Instruccións de acceso a CentrosNet desde o móbil
- Destrezas /Avaliacións: Acceso ás notas das avaliacións
- Faltas por Día: Consulta das faltas diarias
- Faltas por Mes: Consulta das faltas mensuais
- Horario: Consulta o horario das distintas materias
- Matrícula: Permite ver a matrícula actual
- Mensaxes Noticias e Arquivos: Permite enviar e recibir mensaxes entre profesorado e alumnado.

## 4.2 Historial:

| Xeral - | Historial + | Menú <del>-</del> | Común + |  |
|---------|-------------|-------------------|---------|--|
|         | 📎 Expedi    | ente              |         |  |
|         |             |                   |         |  |

4.3 Menú:

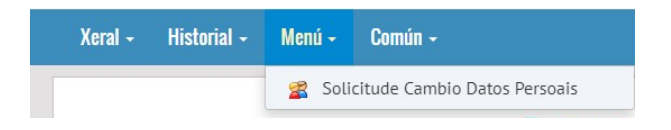

### 4.4 Común:

| Xeral + | Historial + | Menú + | Común -                                                                                  |    |
|---------|-------------|--------|------------------------------------------------------------------------------------------|----|
|         |             |        | <ul> <li>Arquivos e Plug-ins</li> <li>Enquisas</li> <li>Taboleiro de Anuncios</li> </ul> | je |

- Expediente: Permite consultar o expediente académico
- Solicitude Cambio Datos Persoais

- Arquivos e Plug-ins: Software
- Enquisas: Enquisas publicadas para cumprimentar.
- Taboleiro de anuncios

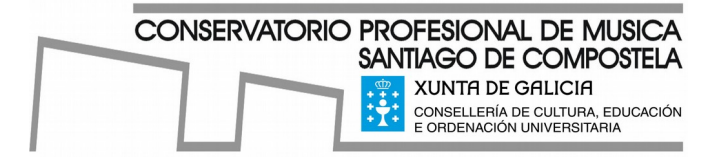

- 5. App CentrosNet (CentrosNet no Móbil)
  - 5.1 Descargue a aplicación

Código QR, según o SO (Android ou Apple)

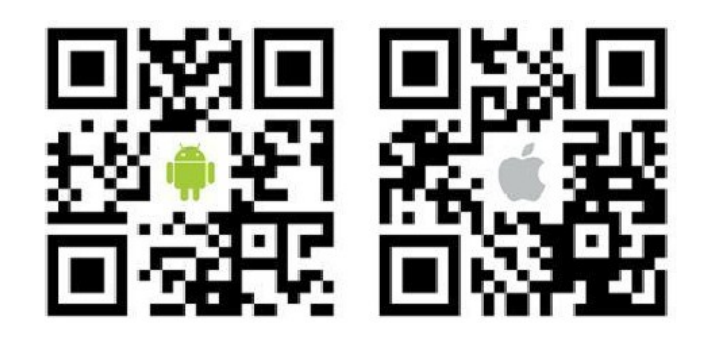

- 5.2 Instale a aplicación
- 5.3 Acceso

| Identificación                   |  |  |
|----------------------------------|--|--|
| CentrosNet<br>DIAL S.L.          |  |  |
| CENTRO DE ESTUDIOS               |  |  |
| C.M.U. Santiago de Compostela >  |  |  |
| ACCESO USUARIOS                  |  |  |
| Usuario Expediente (obligatorio) |  |  |
| Contraseña Obligatoria           |  |  |
| Iniciar Sesión                   |  |  |
| Recordar contraseña              |  |  |

- 1. Centro de estudios: C.M.U. Santiago de Compostela
- 2. Usuario: Número de expediente
- 3. Contrasinal: A establecida no apartado 2.2